## Ingreso al curso

1. Ingresar a <u>https://campus.ferbolagay.com/</u> y acceder al campus (darle click a LOG IN o INGRESAR)

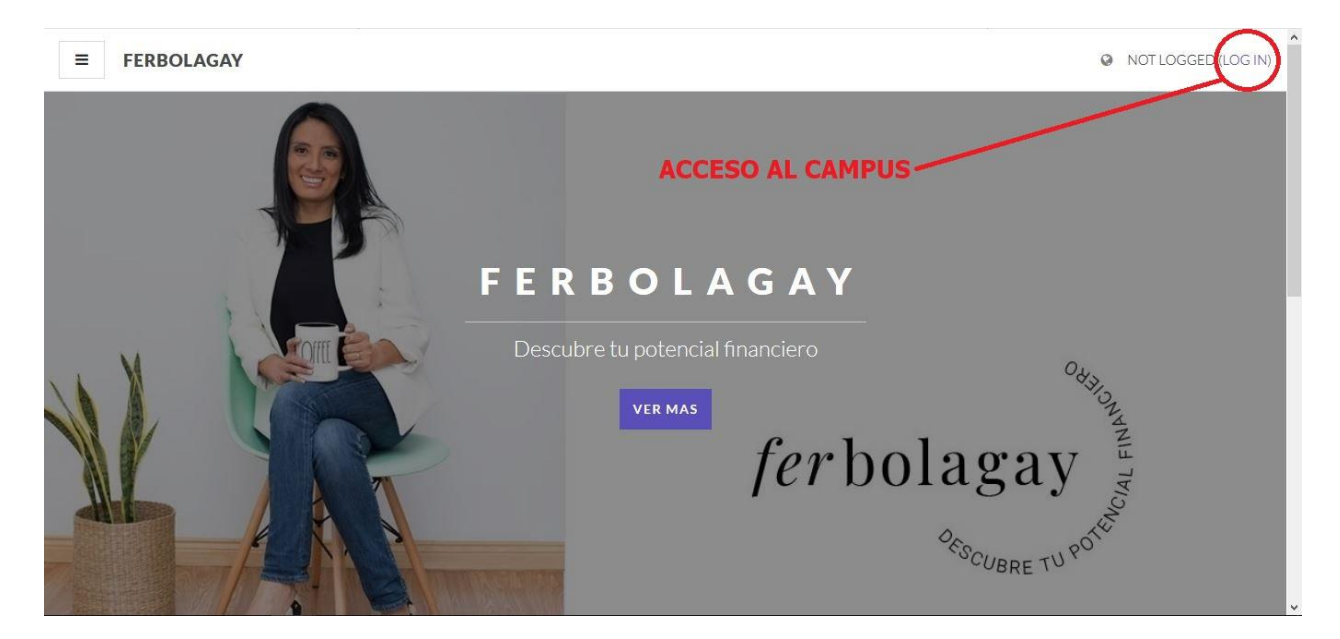

2. Colocar el usuario y contraseña registrado, se puede tildar la opción "Recordar contraseña" para no ingresarla cada vez

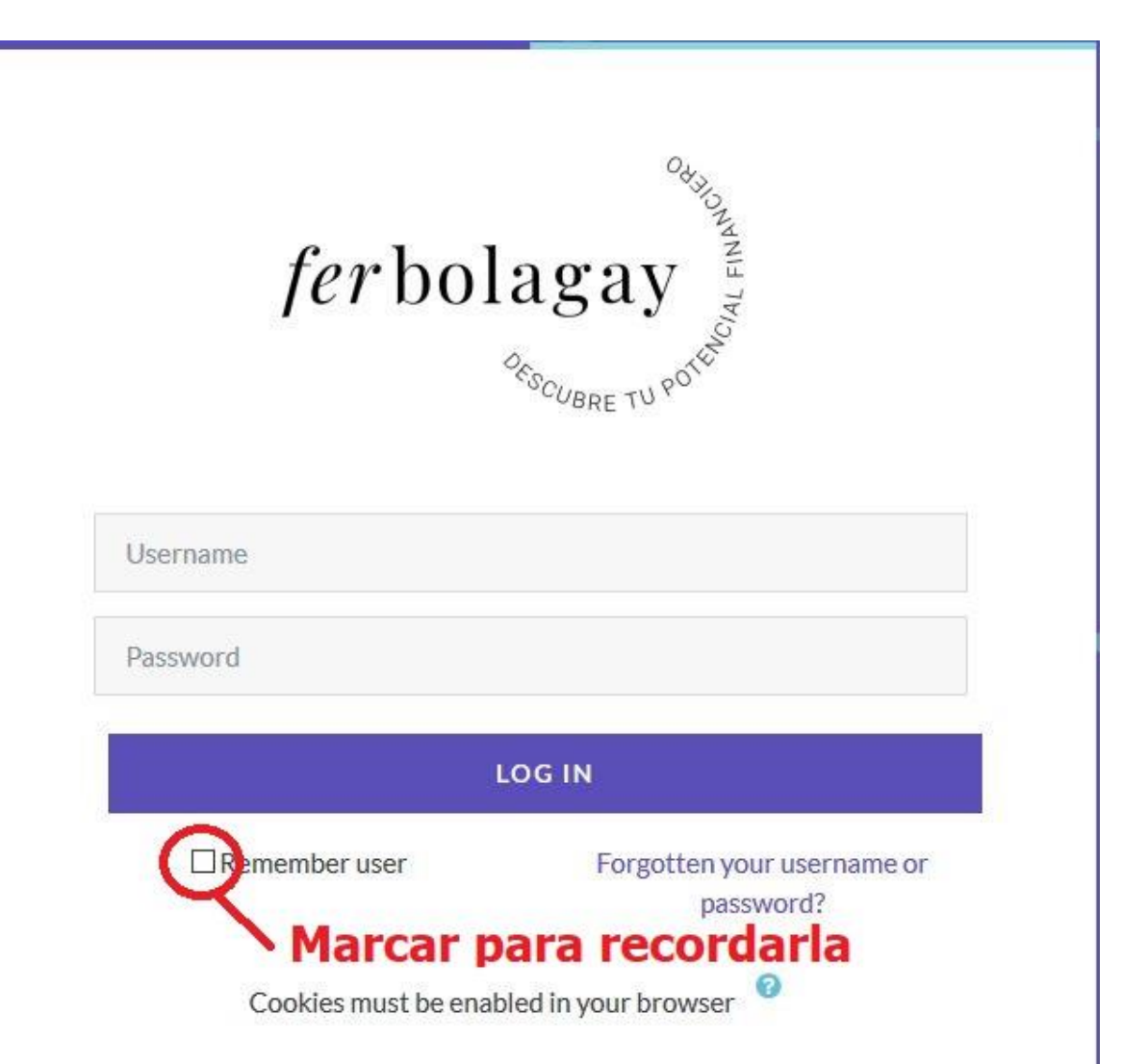

3. En la parte inferior o en la columna izquierda dispondrás de los cursos en los cuales estás inscripto

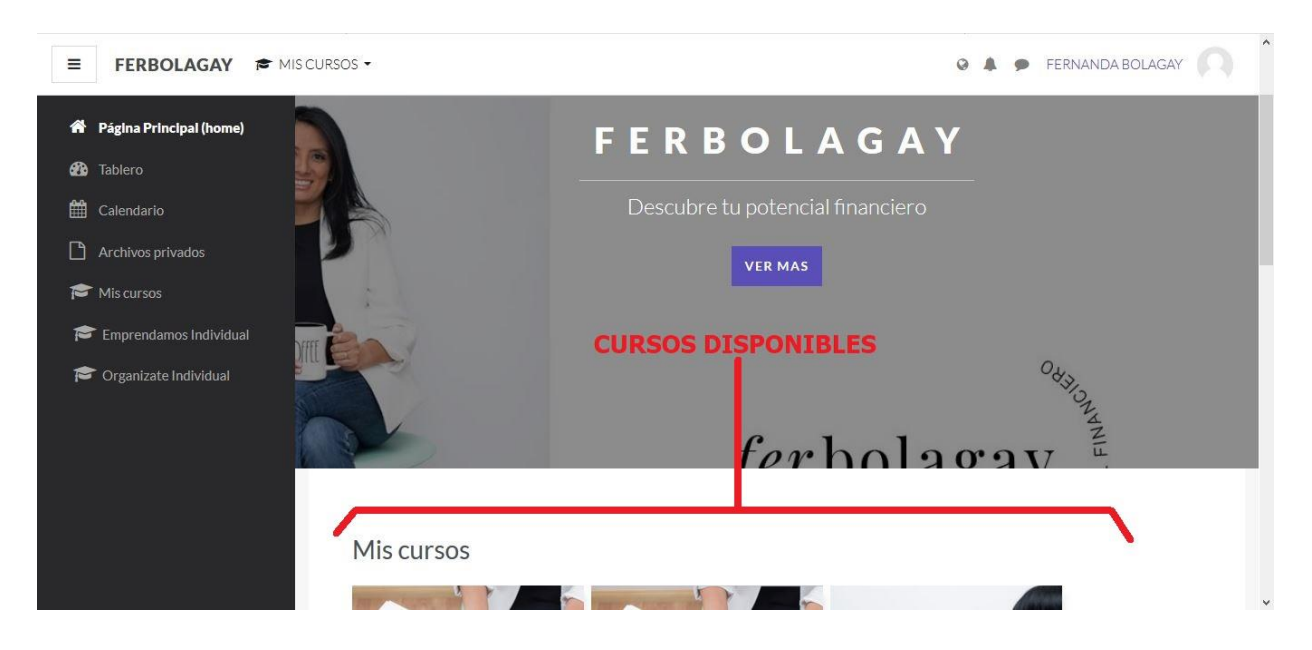

4. Haciendo click sobre el nombre del curso se ingresa al mismo

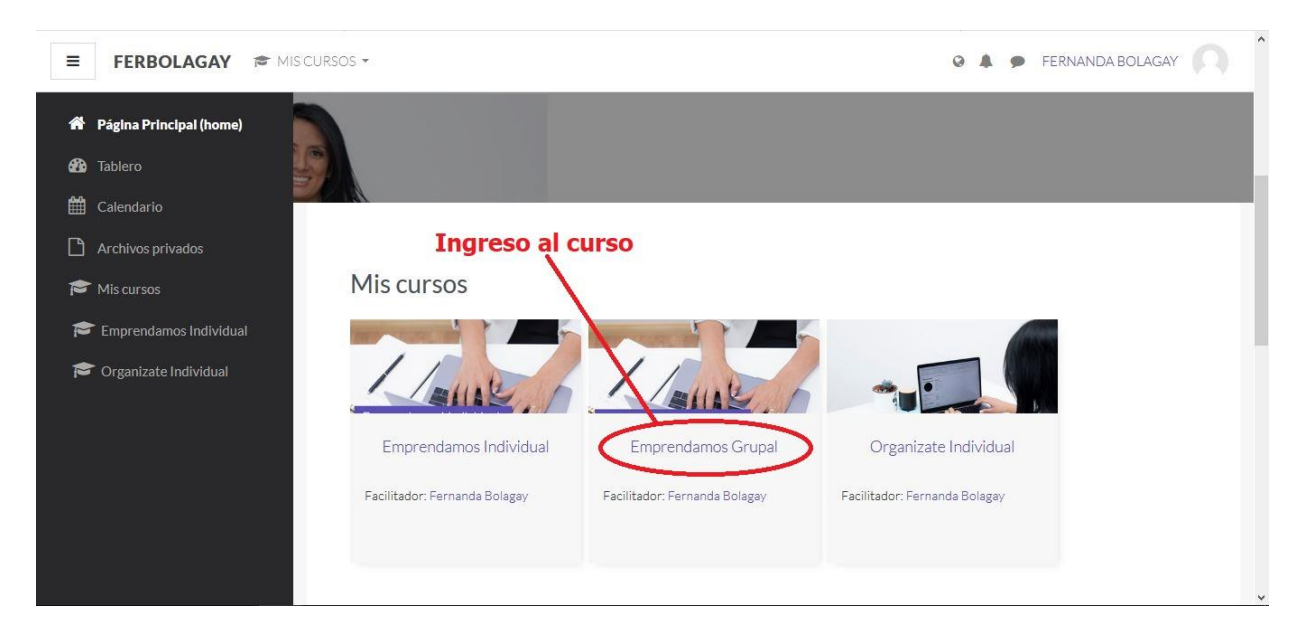